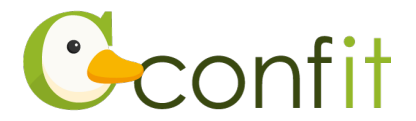

# 土木学会全国大会年次学術講演会 講演原稿の確認・修正マニュアル

## 1. 大会アカウントを取得する

#### ■STEP1 ログイン画面にアクセスする

Web システムのログイン画面にアクセスしてください。→次の手順に進む

| URL | https://jsce.confit.atlas.jp/login |
|-----|------------------------------------|
|-----|------------------------------------|

#### ■STEP2 ログインする

①「ログイン / 新規登録」をクリックし、学術大会用プラットフォーム「Confit」の

ログイン画面にアクセスします。

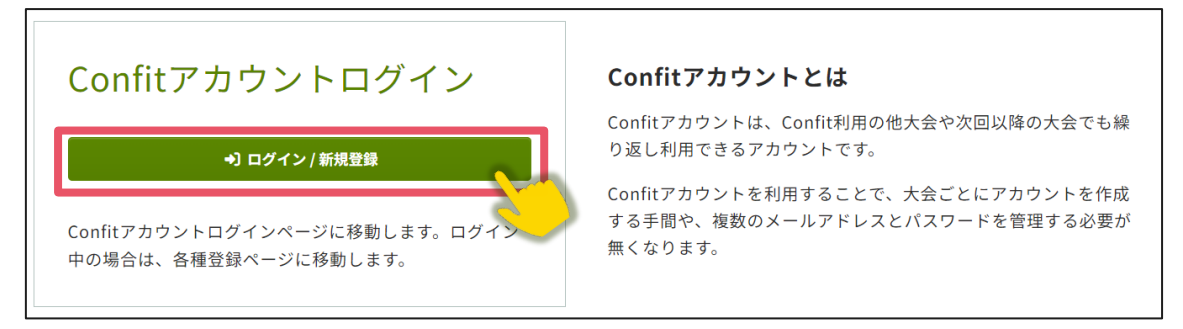

## ②講演・参加申込に登録したメールアドレスとパスワードを入力し、ログインをクリ

ックします。→次の手順に進む

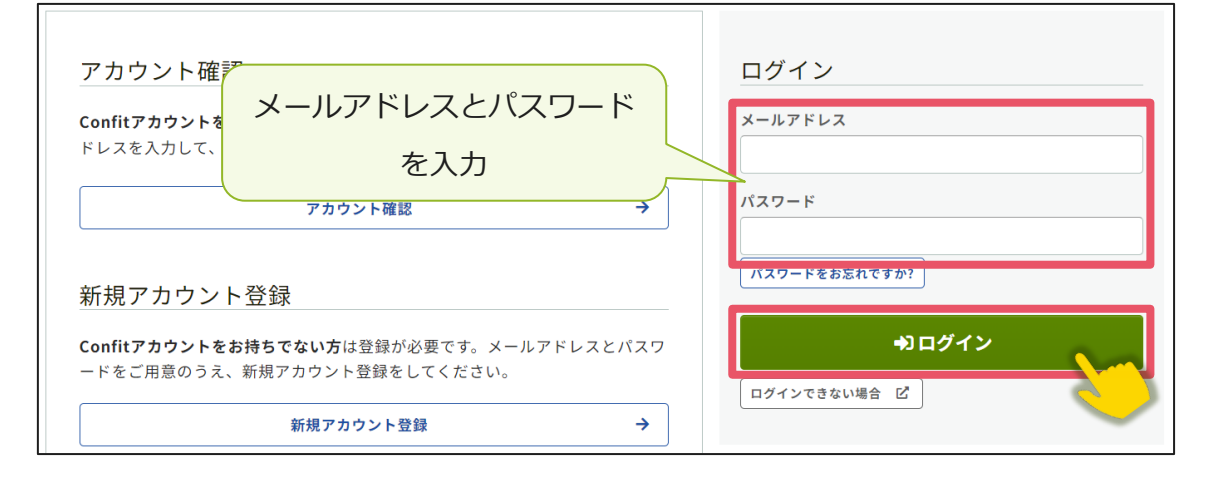

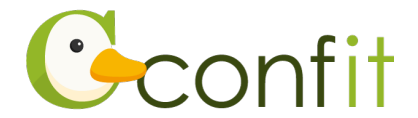

■STEP3 アカウント復旧用の連絡先を登録する(登録せずに進んだ方のみ)

アカウント登録手続きが完了すると、アカウント復旧用の連絡先設定画面が表示され ます。アカウント復旧用の連絡先の登録が完了されている場合は、設定画面は表示さ れず、マイページに進みます。

ご所属の変更等の都合から登録したメールアドレスが使用できなくなった際、あらか じめ登録した復旧用のメールアドレスまたは携帯電話番号を使用してパスワードの再 発行が可能になります。いずれも設定しないと、アカウントを復旧できなくなる恐れ がありますので、設定されることをおすすめします。

各登録の手順は、以下のリンク先をご参照ください。

<A>復旧用メールアドレスを登録する

<B>復旧用携帯電話番号を登録する

<C> 現時点でメールアドレス・携帯電話番号ともに登録せずに進む

アカウント復旧用の連絡先を登録済みの方はこちら

※ <A> <B> <C> すべての工程が必要なものではありません。<A> <B> <C> の うち、ご登録されたい手順をご選択ください。

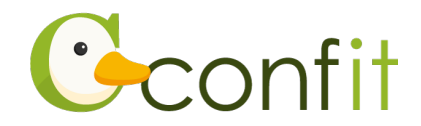

## <A> 復旧用メールアドレスを登録する

①「復旧用メールアドレスを設定する」をクリックします。

| 復旧用メールアドレス                                              | アカウント情報                  |  |  |
|---------------------------------------------------------|--------------------------|--|--|
| ●未設定                                                    |                          |  |  |
| 変更の可能性が低い個人メールアドレスなど、なるべく永続<br>的に使用可能なメールアドレスを設定してください。 | ログインメールアドレス<br>@atlas.jp |  |  |
| 復旧用メールアドレスを設定する                                         |                          |  |  |
| 復旧用携帯電話番号                                               |                          |  |  |
| <ul> <li>未設定</li> </ul>                                 |                          |  |  |
| パスワード再設定コードをSMS(テキストメッセージ)で受信<br>できます。                  |                          |  |  |
| 員 復旧用携帯電話番号を設定する                                        |                          |  |  |
|                                                         |                          |  |  |
|                                                         |                          |  |  |
| あとで設定                                                   | あとで設定する →                |  |  |

②復旧用メールアドレスのテキストボックスに復旧用と登録したいメールアドレスを

入力します。

| • ここで入力したメールアドレスは、学会事務 復口田メ           |     |
|---------------------------------------|-----|
| 局やイベント事務局へ通知されることはあり<br>ません。<br>▲ 未設定 | - ル |

※復旧用メールアドレスは、プライベートでご利用のメールアドレスなど、なるべく

永続的に使用可能なメールアドレスにしてください。

※復旧用メールアドレスは、アカウント復旧以外の用途には一切使用されません。

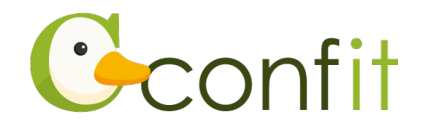

③「メールを送信する」をクリックします。

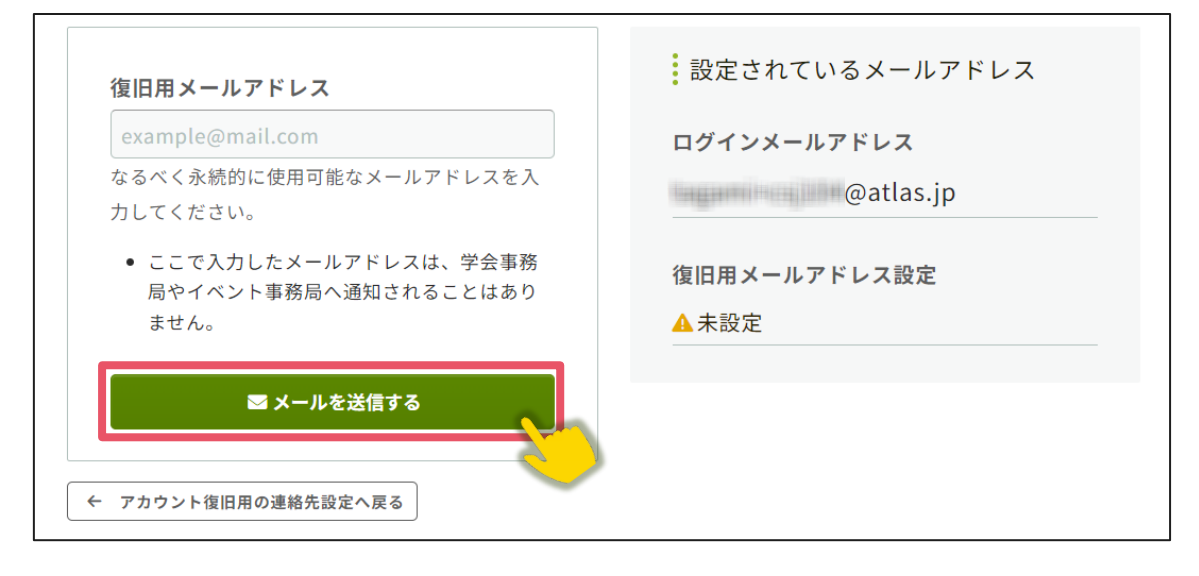

④登録したメールアドレス宛にシステムから「Confit:復旧用メールアドレス設定確認」という件名のメールが配信されます。メール本文に記載されている「復旧用メールアドレス設定コード」(数字6桁)をコピーし、認証コード入力のテキストボックスに貼り付けます。

| noreply.confit@atlas.jp                                                                                                    |                                                 |
|----------------------------------------------------------------------------------------------------|-------------------------------------------------|
| To confit-team 💌                                                                                                    |                                                 |
| <ul> <li>         でこのの方け         <ul> <li>             復旧用メールアドレス設定確認             </li> <li>             復旧用メールアドレス設定コード:08 97         </li> </ul> </li> </ul> |                                                 |
|                                                                                                    |                                                 |
| 認証コード入力<br>認証コード                                                                                                    | コピー・貼り付け<br>などで誤り                               |
| 6桁の数字(例:123456)を入力してください。                                                                                                    | がある場合は、メールが届きません。メールアド                          |
| ▶ 認証して復旧用メールアドレスを登録する                                                                                                    | レスをご確認のうえ、再度ご登録ください。                            |
|                                                                                                    | 2. 迷惑メールフォルダに届いていませんか?                          |
| ← 復旧用メールアドレス設定へ戻る                                                                                                    | お使いのメールソフト、セキュリティーソフト、<br>プロバイダによっては、確認メールが自動的に |

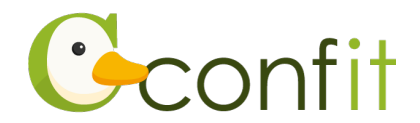

⑤「認証して復旧用メールアドレスを登録する」をクリックします。

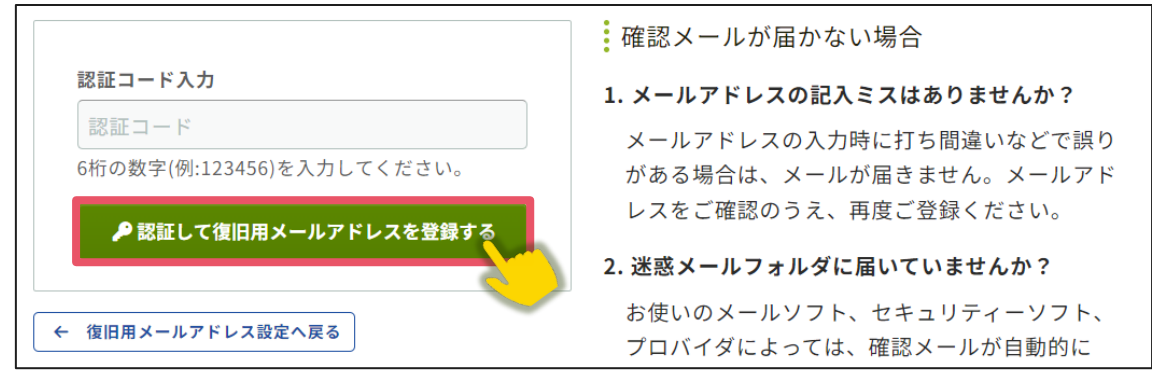

⑥認証が成功すると、完了画面が表示されます。「アカウント登録を完了する」をクリ

ックします。

| 復旧用メールアドレス設定 / 完了                                                                  |  |
|------------------------------------------------------------------------------------|--|
| ❷ 復旧用メールアドレスを登録しました。                                                               |  |
| @atlas.jp                                                                          |  |
| 設定内容は必ず手元に控え、ご自身で大切に保管してください。<br>設定した送信先が使用できなくなった場合は、すぐにアカウント設定から有効な送信先に変更してください。 |  |
| <b>アカウント登録を完了する →</b><br>← アカウント復旧用設定へ戻る                                           |  |

⑦ログイン画面が表示されますので、アカウント取得時に登録したメールアドレスと

パスワードを入力し、ログインをクリックします。→次の手順に進む

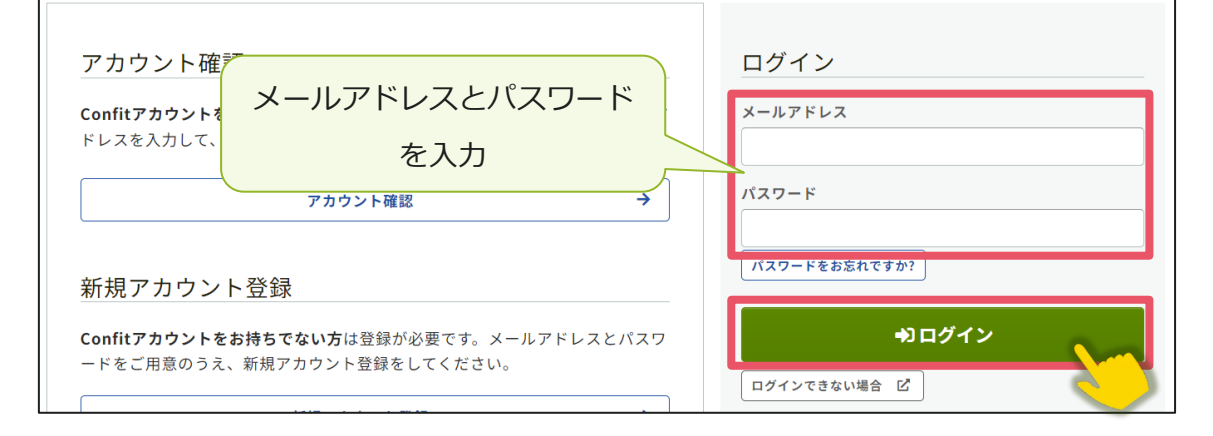

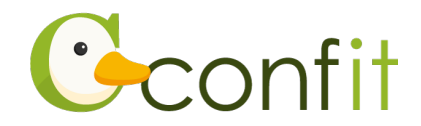

## <B>復旧用携帯電話番号を登録する

①「復旧用携帯電話番号を設定する」をクリックします。

| 復旧用メールアドレス <ul> <li>・              金更の可能性が低い個人メールアドレスなど、なるべく永続的に使用可能なメールアドレスを設定してください。      </li> <li> <b>復旧用メールアドレスを設定する</b> </li> </ul> | アカウント情報<br>ログインメールアドレス<br>@atlas.jp |
|----------------------------------------------------------------------------------------------------|-------------------------------------|
| 復旧用携帯電話番号                                                                                                    |                                     |
| ■ 復旧用携帯電話番号を設定する<br>あとで設定                                                                                                    | する →                                |

②国番号を選択した上で復旧用携帯電話番号のテキストボックスにハイフンなしで復

旧用に登録する携帯電話番号を入力します。

| 復旧用携帯電話番号(ハイフンなし)<br>国際電話の国番号を選択してください。                                               | 設定されている電話番号 |
|---------------------------------------------------------------------------------------|-------------|
| 日本 (+81) V<br>09012345678                                                             | 携帯電話番号を入力   |
| <ul> <li>一部の国/地域にはSMS送信できません。国/<br/>地域を選択できない場合は、復旧用メールア<br/>ドレスを設定してください。</li> </ul> |             |
| INS(テキストメッセージ)を送信する                                                                   |             |
| - アカウント復旧用の連絡先設定へ戻る                                                                   |             |

※国番号の選択肢に表示のない国や地域は、復旧用携帯電話番号をご登録いただけま

せん。あらかじめご了承ください。

※復旧用携帯電話は、アカウント復旧以外の用途では一切使用されません。

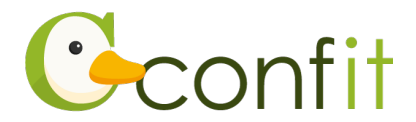

③「SMS(テキストメッセージ)を送信する」をクリックします。

| 日本 (+81)                                                          | ~                             | 復旧用携帯電話番号 |
|-------------------------------------------------------------------|-------------------------------|-----------|
| 09012345678                                                       |                               | ▲未設定      |
| <ul> <li>一部の国/地域にはSMS設<br/>地域を選択できない場合<br/>ドレスを設定してくださ</li> </ul> | 送信できません。国/<br>は、復旧用メールア<br>い。 |           |
| ⊠ SMS(テキストメッセ                                                     | :ージ)を送信する                     |           |

④入力した携帯電話番号宛に「Confit」から SMS が届きます。SMS に記載されている「復旧用携帯電話番号設定コード」(数字 6 桁)を認証コード入力のテキストボックスに入力します。

| <b>認証コード入力</b><br>認証コード   | SMS に届いた認証コードを<br>入力<br>で誤りがあ                     |
|---------------------------|---------------------------------------------------|
| 6桁の数字(例:123456)を入力してください。 | る場合は、通知が届きません。電話番号をご確認                            |
| ▶ 認証して電話番号を登録する           | の上、冉度こ登録ください。                                     |
|                           | 2. 固定電話番号を入力していませんか?                              |
| ← 復旧用電話番号設定へ戻る            | 固定電話ではSMS(テキストメッセージ)を受信<br>できません。「復旧用携帯電話番号設定へ戻る」 |

⑤ 「認証して電話番号を登録する」をクリックします。

Г

|                           | 確認メールが届かない場合                                      |
|---------------------------|---------------------------------------------------|
| 認証コード入力                   | 1. 携帯電話番号の入力ミスはありませんか?                            |
| 認証コード                     | 電話番号の入力時に、打ち間違いなどで誤りがあ                            |
| 6桁の数字(例:123456)を入力してください。 | る場合は、通知が届きません。電話番号をご確認                            |
| ▶認証して電話番号を登録する            | の上、再度ご登録ください。                                     |
|                           | 2. 固定電話番号を入力していませんか?                              |
| 復旧用電話番号設定へ戻る              | 固定電話ではSMS(テキストメッセージ)を受信<br>できません。「復旧用携帯電話番号設定へ戻る」 |

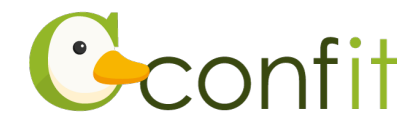

⑥認証が成功すると、完了画面が表示されます。「アカウント登録を完了する」をクリ ックします。

| 復旧用携帯電話番号設定 / 完了                                                                   |  |
|------------------------------------------------------------------------------------|--|
| ❷ 復旧用携帯電話番号を登録しました。                                                                |  |
| 0901213                                                                            |  |
| 設定内容は必ず手元に控え、ご自身で大切に保管してください。<br>設定した送信先が使用できなくなった場合は、すぐにアカウント設定から有効な送信先に変更してください。 |  |
| アカウント登録を完了する →<br>← アカウント復旧用設定へ戻る                                                  |  |

⑦ログイン画面が表示されますので、アカウント取得時に登録したメールアドレスと

| アカウント確デ<br>Confitアカウントで<br>ドレスを入力して、<br>を入力                                           | ログイン<br><sup>メールアドレス</sup> |
|---------------------------------------------------------------------------------------|----------------------------|
|                                                                                       | バスワード<br>バスワードをお忘れですか?     |
| Confitアカウントをお持ちでない方は登録が必要です。メールアドレスとパスワ<br>ードをご用意のうえ、新規アカウント登録をしてください。<br>新規アカウント登録 → | ● ログイン ログインできない場合 ビ        |

パスワードを入力し、ログインをクリックします。→次の手順に進む

Г

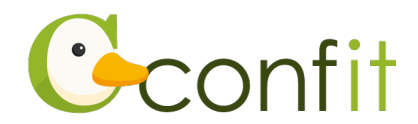

### <C> 現時点でメールアドレス・携帯電話番号ともに登録せずに進む

「あとで設定する」をクリックします。

| 復旧用メールアドレス 未設定 変更の可能性が低い個人メールアドレスなど、なるべく永続 的に使用可能なメールアドレスを設定してください。 | アカウント情報<br>ログインメールアドレス<br>@atlas.jp |
|---------------------------------------------------------------------|-------------------------------------|
| 復旧用メールアドレスを設定する                                                     |                                     |
| 復旧用携带電話番号                                                           |                                     |
| ● 未設定                                                               |                                     |
| パスワード再設定コードをSMS(テキストメッセージ)で受信<br>できます。                              |                                     |
|                                                                     |                                     |
|                                                                     |                                     |
| あとで設定                                                               | する →                                |

②ログイン画面が表示されますので、アカウント取得時に登録したメールアドレスと

パスワードを入力し、ログインをクリックします。→次の手順に進む

| アカウント確<br>Confitアカウントで<br>ドレスを入力して、<br>を入力                                            | ログイン<br>メールアドレス                 |
|---------------------------------------------------------------------------------------|---------------------------------|
| アカウント確認 →<br>新規アカウント登録                                                                | パスワード<br>パスワード<br>パスワードをお忘れですか? |
| Confitアカウントをお持ちでない方は登録が必要です。メールアドレスとパスワ<br>ードをご用意のうえ、新規アカウント登録をしてください。<br>新規アカウント登録 → | ⇒)ログイン                          |

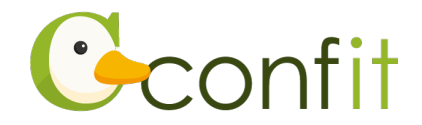

# 2. 講演申込内容・講演原稿を確認する

①ログインすると、マイページが表示されます。同意事項を確認の上、「同意する」に チェックを入れてから「確認修正」ボタンをクリックします。

| 参加受付番号<br>A00002                               |                       | ▲確認修正受付<br>●                                                                          | ● 予稿原稿を表示 ※ 投稿情報を表                                  |
|------------------------------------------------|-----------------------|---------------------------------------------------------------------------------------|-----------------------------------------------------|
| 支払方法<br>クレジットカード                               | 合計金額<br>10,000 円      | XXXにおける▲▲▲の<br>*山田太郎 <sup>1</sup> (1.土木大学)                                            | D研究                                                 |
| 決済状況<br>▲ 未決済                                  | <b>支払完了日</b><br>(未完了) | キーワート: keyword<br>受付番号<br>C000001                                                     | 発表言語日本語                                             |
| オンライン決済ページでお支払い手<br>続きします。<br><b>¥参加費のお支払い</b> |                       | 第一希望<br>第1部門<br>└ 応用力学<br>└ 固体力学                                                      | 第二希望<br>第1部門<br>」 応用力学<br>」 振動                      |
| 登録日時<br>2024年2月7日 19:21 (最終更新日時:2              | 024年2月7日 19:21)       | 第三希望<br>第日部門<br>□ 河川・湖沼・ダム<br>□ 河道の水理                                                 |                                                     |
|                                                |                       | 登録日<br>2024年2月7日 19:22                                                                | 確認修正日時<br>未完了                                       |
|                                                |                       | 確認修正日<br>2024年2月7日 19:23                                                              |                                                     |
|                                                |                       | <ul> <li>確認修正</li> <li>著作財産権は投稿により、</li> <li>2024年3月29日(金)17</li> <li>同意する</li> </ul> | 土木学会への譲渡に同意したものとなります。<br>時以降の講演申込の取消はできません。<br>確認修正 |

- ②画面の指示に従って、各項目を確認、必要に応じて修正の上、講演原稿の確認を完 了してください。
- ③講演原稿の確認が完了すると、ご自身のメールアドレス宛に「投稿受付のお知ら せ」という件名のメールが届きます。こちらのメールの受信をもって講演申込手続 きは完了です。
- ※「投稿受付のお知らせ」のメールは、講演原稿の確認完了後、直ちに配信されま す。メールを受信できない場合は、迷惑メールボックスに割り当てられていないか ご確認ください。